# Hálózata közösségért 2014-2015 – pályázás folyamata

## Mi a pályázat érvényességének feltétele?

A **halozat.maltai.hu** weboldalon kitöltött, lezárt pályázat és a postai úton megküldött aláírt pályázati adatlap.

## Mire lesz szükség a kitöltéshez?

Papír alapú igazolások a pontos adatok megadásához (csatolni nem szükséges őket):

- áramszámla, egyenlegközlő, felszólító levél, kikapcsolási értesítő, stb. (fizetőszám [vagy szerződéses folyószámlaszám], fogyasztási helyazonosító, hátralék pontos összege)
- havi jövedelmekről, bevételekről irat (bankszámla kivonat, rózsaszín postai szelvény, határozat a szociális ellátásról):
  - o munkabér,
  - o nyugdíj öregségi, özvegyi, korkedvezményes rokkant
  - o családi pótlék, GYES, GYED, anyasági ellátás, stb.
  - aktívkorúak ellátása, időskorúak járadéka, rokkant járadék, munkanélküli segély, ápolási díj, rendszeres szociális segély, fogyatékossági támogatás, stb.
  - lakásfenntartási támogatás, rendszeres gyermekvédelmi kedvezmény, vakok személyi járadéka, stb.
- havi kiadásokról irat (közüzemi számlák, hitelek törlesztő részletei)

Technikai eszközök:

- számítógép
- internet és e-mailcím
- nyomtató

## Mi a pályázat benyújtásának menete?

- 1. Menjen fel az interneten a *halozat.maltai.hu weboldalra* és nézze meg, van-e olyan kategória, amiben tud pályázni, és olvassa el figyelmesen a programról a főbb, fontosabb információkat.
- 2. **Regisztráljon** be a **halozat.maltai.hu weboldalon**, és töltse ki a mezőket értelemszerűen (mielőtt rákattintana a "**regisztrálok**" gombra ellenőrizze le, hogy jól írta-e be a felhasználói nevet és az e-mailcímet) olyan e-mailcímet adjon meg, amelyre a program során esetlegesen információt küldhetünk, és amin Önnel tudunk kommunikálni, kapcsolatot teremteni.
- 3. Ezután a regisztráció során megadott *e-mailcímre* a gép fog küldeni automatikusan néhány percen belül egy *aktiváló kódot*, aminek segítségével tudja aktiválni a regisztrációt.
- 4. Az aktiválást követően tud *belépni a halozat.maltai.hu honlapon* ahol a "*pályázati űrlap kitöltése*" mezőre kattintva megtalálja a pályázáshoz kitöltendő nyomtatványt (az összes részt és mezőt töltse ki). Amennyiben valamit nem ért, akkor a "*Segítség*" gombra kattintva kaphat információt, mit kell oda beírni.
- 5. Amennyiben nem mindenre tudja azonnal a választ és el szeretné menteni az eddig felvitt adatokat akkor ezt az oldal alján található "*mentés lezárás nélkül*" gombra kattintva teheti meg.
- 6. Amikor már mindent kitöltött és minden adat helyes, kérjük zárja le a pályázati űrlapot az oldal alján levő "*pályázati űrlap lezárása*" gombra kattintva, ami után már nem tud újabb adatot rögzíteni az űrlapon, és módosítani sem lehet az addig beírtakat.
- 7. Ezután a program *egy pályázati adatlapot* készít, ezt kérjük kinyomtatni (ezen szintén ellenőrizze le az adatokat, ha minden egyezik), kérjük *írja alá és postai úton* jutassa el a Magyar Máltai Szeretetszolgálat címére (*Budapest 1255 Pf.: 1.*).

### Néhány fontos adat, aminek megadása sokat számít:

• *pályázó elérhetősége (telefon és e-mailcím):* amennyiben a pályázó rendelkezik ilyennel, mindenképpen érdemes ezeket is megadni, mert így a program során igyekszünk ezen keresztül kommunikálni a pályázóval és nem szükséges mindig a közreműködő Munkatárs segítségét kérve

- EDF DÉMÁSZ weboldalán levő online egyenleg lekérdezés: a hátralékos pályázók esetében a díjtartozás megadásához segítségként az űrlapra belinkeltük az EDF DÉMÁSZ honlapján levő online egyenleg lekérdező lehetőséget, kérjük ott ahol nem egyértelmű a pályázó elmaradása az EDF DÉMÁSZ Zrt. felé ott mindenképpen használják ezt az információforrást, a többi esetben sem árt szúrópróba szerűen alkalmazni
- *behajtó cégnél levő tartozások:* ezt mindig a behajtó cégtől kapott levélből tudhatjuk meg milyen státuszban van nála a tartozás
  - amennyiben van már olyan tartozása, amit behajtó cégnek engedményezett az EDF DÉMÁSZ Zrt. akkor az a tartozás már teljes mértékben kivezetésre került a nyilvántartásukból és erre már nem lehet támogatást kérni/kapni (itt a behajtó céggel kell egyezkedni a részletfizetés részleteiről),
  - amennyiben a behajtó céget megbízta az EDF DÉMÁSZ Zrt. akkor az a tartozás még a nyilvántartásukba szerepel, tehát támogatás is kérhető rá
- *önrész kalkulátor:* ez talán az egyik legkritikusabb része a pályázati adatlapnak, mert hiába ítéli meg a Magyar Máltai Szeretetszolgálat a támogatást, ha a nem megfelelő túlvállalt önrész fizetés miatt nem teljesít a támogatott pályázó akkor nem kaphat támogatást
  - kezdő részlet és további részletek meghatározása: itt a program szabályain (maximum 150 ezer Ft támogatás, maximum 12 hónap, minimum 5000.- Ft törlesztő részlet) belül kérjük lehetőleg úgy állapítsák meg közösen a pályázóval, hogy mi az amit egészen biztosan ki tud fizetni az adott hónapban akármi is történik közben, így inkább alacsonyabb összegeket írjanak be mint olyant ami talán még éppen hogy belefér a családi költségvetésbe
  - vállalt fizetési határidő kiszámolása: Abból a jövedelemből, bevételből jó kiindulni, amiből majd a részletet fizetni fogja. Általában a bevételek nagyjából szoktak csak minden hónapban azonos napon megérkezni. Így az utolsó napon amikor megérkezhet az alap és ahhoz kell hozzáadni körülbelül 15 napot, hogy a támogatott pályázónak legyen ideje elmennie a postára és az EDF DÉMÁSZ is lássa már a határidő napján a befizetést.
    - Határidő számítási példa:
      - családi pótlék minden hónap 3. és 8. között megérkezni, akkor a vállalt határidő: 8+15 =23.
      - nyugdíj minden hónap 17. és 21. között szokott érkezni, akkora a vállalt határidő: 21+15=6.
- *pályázati adatlap küldése:* ehhez nem kell csatolni semmit sem, viszont kérjük, hogy mind a közreműködő Munkatárs mind pedig a pályázó írja alá